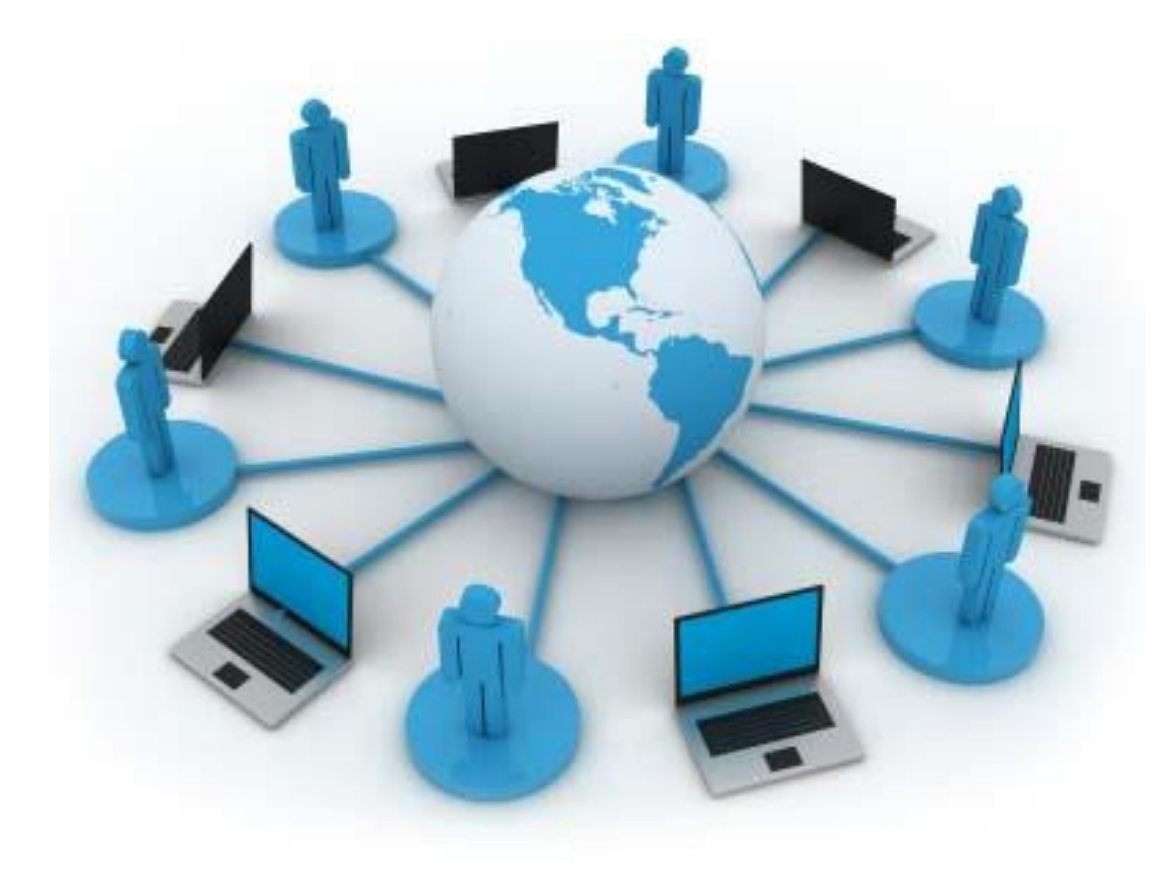

# € forum

14-16 марта 2018 г.

г. Харьков, Украина

Руководство по дистанционному участию

Уважаемый пользователь!

Благодарим Вас за то, что Вы нашли возможность участия в нашем форуме! Отдельно хотим выразить благодарность за то, что Вы согласились принять участие в такой прогрессивной форме, как дистанционное участие.

В рамках участия в ГИС-форуме дистанционный участник получает доступ ко всем материалам форума на тех же правах, что и участники, участвующие в форуме «оффлайн».

## Подготовка к участию

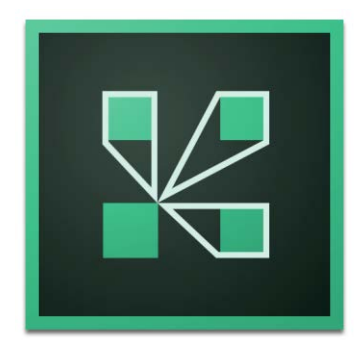

Дистанционное участие будет организовано на базе вебинарной платформы Adobe Connect версии 9.5.

Если это Ваш первый вебинар, в котором Вы участвуете на базе этой платформы, ты мы просим Вас выполнить ряд подготовительных шагов:

- 1. Перейти на страницу онлайн-участия:
- 2. Проверить звук
- 3. Проверить работоспособность чата
- 4. Проверить работу видеокамеры (для докладчиков)

Обращаем Ваше внимание на то, что рекомендуемым браузером для работы с платформой Adobe Connect является Internet Explorer – только в нем платформа работает наиболее адекватно и полнофункционально!

#### 1.1. Приглашение и Переход на страницу онлайн-участия

Для перехода на страницу онлайн-участия мы высылаем Вам на почту соответствующее приглашение. Для принятия участия просто перейдите по ссылке, которая содержится в письме.

На странице онлайн-участия Вам не нужно регистрироваться – единственное, что необходимо сделать – это вписать свое имя/фамилию в появившемся поле:

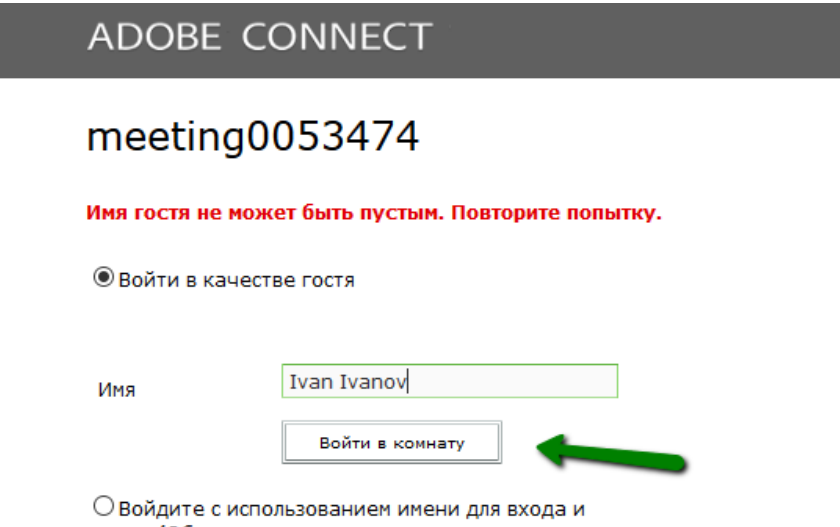

О Войдите с использованием имени для входа и пароля(Обязательно для организаторов, рекомендуется для зарегистрированных пользователей) Просим Вас указывать Имя и Фамилию, использованные при регистрации на форуме. Так как наше мероприятие является платным, мы, к сожалению, будем отключать пользователей, не согласовавших заранее свое участие с Оргкомитетом

После заполнения полей с Вашими ФИО мы проводим авторизацию Вас как участника. При этом вход на страницу происходит не мгновенно, а в течение нескольких секунд.

После того, как мы авторизуем Вас, перед Вами появится окно следующего вида:

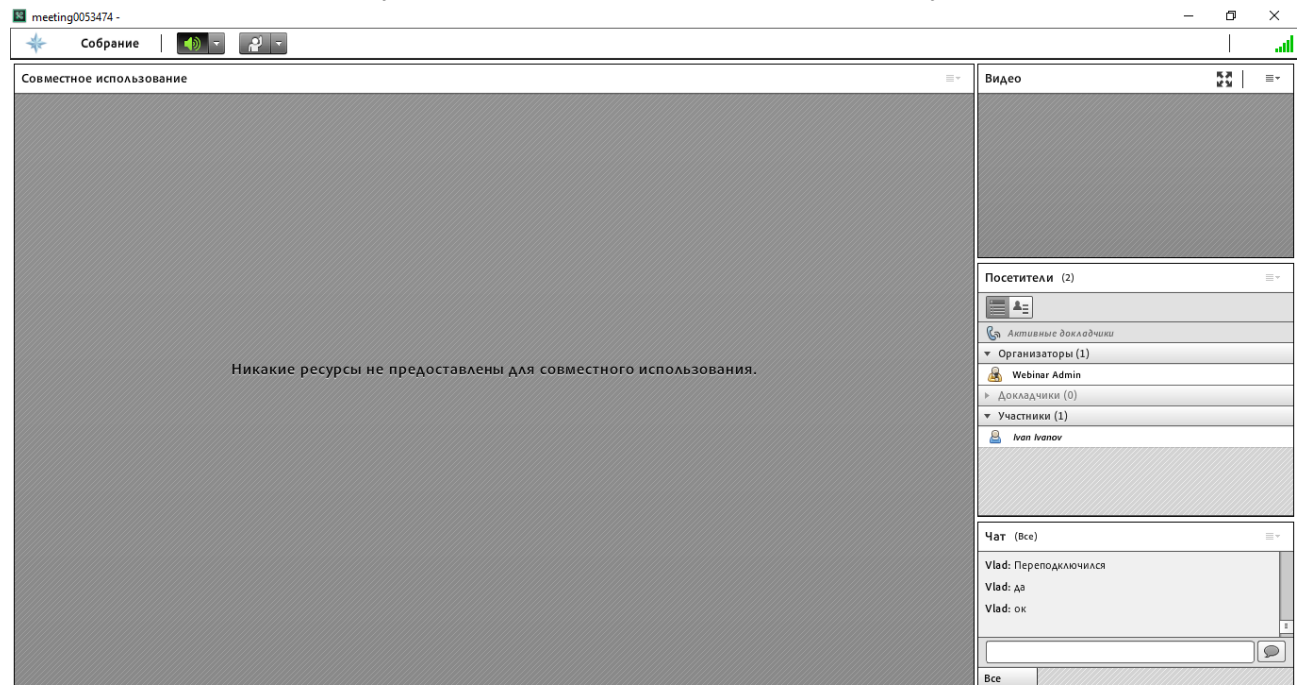

Ваше имя и фамилия добавлены в список участников. Теперь Вы – полноправный участник нашего форума!

#### 1.2. Настройка звука.

Итак, на данный момент Вы можете просматривать презентации, а также видеть самого докладчика. Теперь нам необходимо сделать так, чтобы Вы не только видели, но и слышали доклад.

Для проверки настроек звука запустите **Мастера настройки звука** в закладке **Собрание.** 

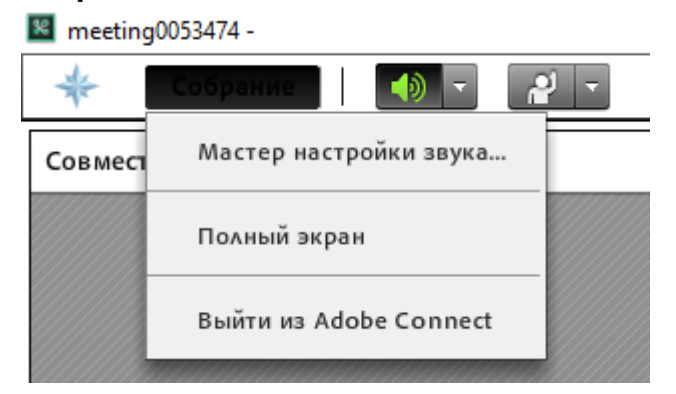

Теперь Вами появится диалоговое окно Мастера настройки звука, в котором

детально описаны действия, которые Вам необходимо выполнить для проверки.

| Мастер настройки звука                                                                                                    |  |  |  |  |  |  |
|----------------------------------------------------------------------------------------------------|--|--|--|--|--|--|
| Добро пожаловать!                                                                                                    |  |  |  |  |  |  |
| Macтер звука Adobe Connect поможет настроить и подготовить ваши звуковые<br>устройства для использования с Adobe Connect.                                                                                     |  |  |  |  |  |  |
| Для продолжения нажмите кнопку <b>Далее</b> . Если в какой-то момент звук будет<br>работать не так, как ожидалось, нажмите кнопку <b>Справка</b> , чтобы получить<br>советы по поиску и устранению неполадок. |  |  |  |  |  |  |
|                                                                                                    |  |  |  |  |  |  |
|                                                                                                    |  |  |  |  |  |  |
| Отмена Далее                                                                                                    |  |  |  |  |  |  |

Для перехода к тестированию работоспособности динамиков нажмите кнопку **Далее.** Перед Вами появится окно следующего вида:

| Мастер настройки звука - Шаг 1(4)                                                                                                    |
|----------------------------------------------------------------------------------------------------|
| Проверить вывод звука                                                                                                    |
| Проверьте, что динамики подключены к компьютеру и включены.<br>Необходимо настроить достаточную громкость.Нажмите кнопку<br><b>Воспроизвести звук</b> , чтобы проверить динамики. Если вы не услышите музыку,<br>нажмите <b>Справка</b> . |
| Воспроизвести звук                                                                                                    |
| Отмена Назад Далее                                                                                                    |

Для проверки динамиков нажмите кнопку **Воспроизвести звук**. Если Вы слышите проигрываемую музыку, значит звук есть и Вы будете слышать докладчиков. Просто отрегулируйте нужный уровень громкости и нажмите кнопку **Далее.** 

Сейчас Вы находитесь на странице выбора микрофона. Эта и последующие

**настройки звука касаются только докладчиков.** Слушатели не будут иметь доступа к микрофону, поэтому во всех последующих настройках могут жать кнопку **Далее**.

| Мастер настройки звука - Шаг 2(4)                                                                                                    |  |  |  |  |  |  |
|----------------------------------------------------------------------------------------------------|--|--|--|--|--|--|
| Выбрать микрофон                                                                                                    |  |  |  |  |  |  |
| Чтобы транслировать звук с помощью Adobe Connect, выберите<br>звукозаписывающее устройство из представленного ниже списка.                                                                                                    |  |  |  |  |  |  |
| Микрофон (Realtek High Definition Audio) 🔻                                                                                                    |  |  |  |  |  |  |
| Если вы не знаете, какое устройство выбрать, нажмите кнопку <b>Далее</b> , и Adobe<br>Connect сделает выбор за вас. Если Adobe Connect не используется для<br>трансляции звука, нажмите <b>Отмена</b> , чтобы завершить работу мастера. |  |  |  |  |  |  |
| Отмена Назад Далее                                                                                                    |  |  |  |  |  |  |

**Докладчик** должен выбрать тот микрофон, с помощью которого он планирует выступать. Это могут быть: встроенный микрофон компьютера, микрофон внешней веб-камеры, микрофон гарнитуры, внешний микрофон.

Просим Вас постараться найти качественный микрофон и не пользоваться встроенным микрофонам компьютера. Предпочтительно, это должен быть или микрофон гарнитуры или внешний микрофон. Помните, что самыми важными элементами, определяющими Ваш доклад, являются Ваша презентация и слышимость Вашего доклада

После выбора микрофона нажмите Далее.

Перед Вами страница проверки работоспособности микрофона. Нажмите на кнопку **Запись** (1) и произнесите фразу, указанную в диалоге (или любую другую). Для проверки качества звука нужно нажать кнопку **Воспроизвести (2)**. Если качество звука Вас устраивает, необходимо нажать кнопку **Далее** 

| Мастер настройки звука - Шаг 3(4)                                                                                                    |  |  |  |  |  |  |
|----------------------------------------------------------------------------------------------------|--|--|--|--|--|--|
| Настроить громкость микрофона                                                                                                    |  |  |  |  |  |  |
| Чтобы убедиться в правильной работе микрофона, нажмите Запись и прочтите<br>в микрофон следующее предложение. Нажмите Остановить, когда закончите,<br>а затем нажмите кнопку Воспроизвести запись, чтобы прослушать запись. |  |  |  |  |  |  |
| Произнесите фразу«Я вижу, как перемещается индикатор записи, значит мой<br>микрофон работает» или любой другой текст                                                                                                    |  |  |  |  |  |  |
| • Запись                                                                                                    |  |  |  |  |  |  |
| Воспроизвести запись                                                                                                    |  |  |  |  |  |  |
| Отмена Назад Далее                                                                                                    |  |  |  |  |  |  |

Перед Вами окно **Проверка тишины.** Как правило, выступление проходит на фоне определенного шума (машины за окном и прочее), который транслировать слушателям не стоит. Нажмите кнопку **Проверить тишину** и дождитесь, когда мастер сам проверит уровень фонового шума в Вашем помещении.

| Мастер настройки звука - Шаг 4(4)                                                                                                    |                    |  |  |  |  |  |
|----------------------------------------------------------------------------------------------------|--------------------|--|--|--|--|--|
| Настроить уровень тишины                                                                                                    |                    |  |  |  |  |  |
| Чтобы определить уровень фонового шума вокруг себя, нажмите <b>Проверить</b><br>тишину. Убедитесь, что вы находитесь в тихом месте, и соблюдайте тишину до<br>заполнения индикатора. По завершении нажмите кнопку <b>Далее</b> . |                    |  |  |  |  |  |
| Проверить тишину                                                                                                    |                    |  |  |  |  |  |
| 1                                                                                                    |                    |  |  |  |  |  |
|                                                                                                    | Отмена Назад Далее |  |  |  |  |  |
|                                                                                                    |                    |  |  |  |  |  |

Для завершения мастера настройки звука нажмите Далее и Готово в появившемся окне.

#### 1.3. Проверка работоспособности Чата

Для того, чтобы задать вопросы докладчику, а также сообщить о возникших неполадках, Вы будете пользоваться **чатом.** Поэтому для тестирования чата просим написать пробное сообщение пользователю Webinar Admin (например, поздороваться). Если чат работает и мы получаем от Вас сообщения, мы немедленно Вам ответим!

| Чат (В    | ce)               | Ψ |
|-----------|-------------------|---|
| Истори.   | я чата очищена    |   |
| Ivan Ivar | ov: Hi GIS-Forum! |   |
|           |                   |   |
|           |                   |   |
|           |                   |   |
| Bce       |                   |   |

#### 1.4. Проверка работы видеокамеры (для докладчиков)

Если у Вас к компьютеру подключено несколько камер (к примеру, интегрированная и внешняя), то следует выбрать ту, с помощью которой Вы будете проводить доклад. Если у Вас только одна камера, этот шаг можно пропустить .

Выбор веб-камеры осуществляется в той же вкладке **Собрание**, что и настройка звука. Выберите в выпадающем меню **Выбрать камеру** 

| *     | Собрание        | Макеты       | Модули | Аудио | <b>•</b> | <u> </u> | <u>9</u> - | <b>.</b> |
|-------|-----------------|--------------|--------|-------|----------|----------|------------|----------|
| Совме | стное использо  | вание        |        |       |          |          |            |          |
| Вкл   | ючить мою веб-и | камеру       |        |       |          |          |            |          |
| Выб   | рать камеру     |              | +      |       |          |          |            |          |
| Твкл  | ючить веб-каме  | ру для участ | ников  |       |          |          |            |          |
| Уста  | ановки          |              |        |       |          |          |            |          |

В появившемся диалоге просто выберите нужную камеру

Итак, мы закончили подготовку. Теперь кратко опишем порядок действий слушателя и докладчика в процессе проведения ГИС-форума.

## Слушатель

- В начале мероприятия Вы подключаетесь к форуму, перейдя по ссылке. Вы также можете подключиться заблаговременно, чтобы проверить, насколько хорошо работает система.
- 2. В процессе прослушивания докладов Вы можете задавать вопросы докладчикам. Вследствие недостаточной мощности интернет-подключения единственной

возможностью задавать вопросы является чат. В этом есть ряд плюсов: а) Вы можете писать возникающие вопросы прямо в течение доклада, не дожидаясь окончания выступления и перехода к вопросам; б) Вы получите ответы на все Ваши вопросы вне зависимости от регламента – все вопросы мы передадим докладчику, и он либо ответит на них сразу же (в чате), либо в дальнейшем мы вышлем Вам его ответы на Ваш мейл. Поэтому вопросы Вы можете писать как в течение заинтересовавшего Вас доклада, так и после него. В последнем случае просим Ваши вопросы озаглавливать фразой «вопрос к (ФИО)».

- 3. Если у Вас возникают проблемы с подключением (пропадает звук, видео) пишите в чат, мы Вам поможем.
- 4. По окончанию Форума мы вышлем на Ваш адрес электронной почты сертификат участника ГИС-форума.

## Докладчик

Заблаговременная отправка презентации организаторам на мейл <u>gis-forum@ukr.net</u>. Ваша презентация будет загружена на сервер, и будет показываться Вами же онлайн. Однако, нам необходимо проверить адекватность ее отображения и заменить, при необходимости, проблемные слайды их скриншотами.

#### Основные требования к презентации:

- 1. Формат презентации: ppt или pptx
- 2. Отсутствие анимации
- 3. Использование стандартных шрифтов (Arial, Segoe и пр.)
- 4. (по возможности) не очень большой размер файла презентации
- 2. Предварительная проверка работоспособности всех систем. **Для справки.** Слайды презентации в Adobe Connect переключаются кнопками **Вперед** и **Назад** (показаны стрелками на рисунке ниже)

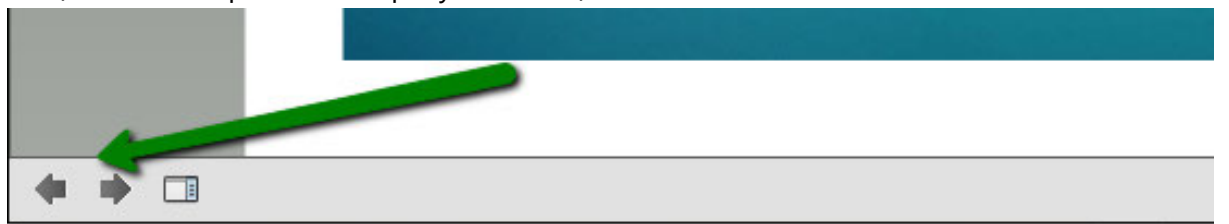

 Включите аудио и видео. В верхней части окна есть кнопки «Динамики», «Микрофон» и «Камера». Нажмите на кнопках «Микрофон» и «Камера». Они должны изменить цвет на зеленый – это означает, что они включены: meeting0053474 -

| 🗧 Собрание | - | <u> </u> | <b>2 -</b> | 2 - |  |
|------------|---|----------|------------|-----|--|
|------------|---|----------|------------|-----|--|

 Доклад. Для проведения Вами доклада мы переводим Вас в статус Докладчика, и Вы показываете Вашу презентацию (доступ к управлению презентацией появится у Вас только после того, как мы предоставим Вам этот статус)

- 5. Вопросы Вам будут задаваться как в процессе доклада (в чате), так и после доклада голосом из зала. Просьба не прерываться на вопросы в чате, приходящие в процессе выступления. Слушатели имеют право писать Вам эти вопросы. Но, чтобы доклад не получился скомканным, не переключайте свое внимание на вопросы.
- Следите за сообщениями в чате от организаторов если возникли технические проблемы (слабая скорость интернета, выключился проектор и прочее), мы попросим Вас сделать перерыв на пару минут.
- 7. По окончанию Форума мы вышлем на Ваш адрес электронной почты Ваш сертификат докладчика ГИС-форума.

### Ждем Вас!